# Manier van werken

De hoeveelheid informatie die beschikbaar is over het gebruik van Intel SoC FPGA's is overweldigend. Om de in de cursushandleiding beschreven leerdoelen te behalen maken we gebruik van door Intel beschikbaar gestelde tutorials. Bedenk goed dat het uitvoeren van deze tutorials geen doel op zich is. Zorg dat je begrijpt wat je doet en hou de leerdoelen in het oog. Vraag indien nodig je docent om extra uitleg. Wij adviseren je om een logboek bij te houden, zodat je e.e.a. snel terug kunt zoeken.

# **Opdrachten week 3 – Hardcore en Linux**

Tot nu toe heb je nog geen gebruik gemaakt van de dual core ARM-Cortex A9 hard core die aanwezig is in de Cyclone V SoC FPGA. Daar gaat dit lab verandering in brengen. De hard core wordt door Intel het Hard Processor System (HPS) genoemd.

In week 1 heb je het Monitor Programma van Intel gebruikt om de Nios II processor *bare metal*<sup>1</sup> te programmeren. Deze week gaan we ditzelfde programma gebruiken om de HPS bare metal te programmeren. In eerste instantie gebruiken we hierbij door Intel gedefinieerde hardware de zogenoemde DE1-SoC Computer. Later gaan we ook zelf een systeem bouwen dat een HPS bevat en gaan we Linux op dit systeem draaien. We kunnen het systeem dan in plaats van bare metal ook vanuit het Linux OS programma's laten uitvoeren.

Je gaat deze week leren hoe je:

- de dual core ARM-Cortex A9 bare metal kunt programmeren;
- een Hard Processor System (HPS) configureert binnen Platform Designer;
- een device tree genereert voor jouw HPS-systeem om Linux te booten;

<sup>&</sup>lt;sup>1</sup> Als een programma rechtstreeks de hardware aanspreekt, zonder gebruik te maken van een operating systeem, dan wordt dit *bare metal programming* genoemd. Zie: https://en.wikipedia.org/wiki/Bare\_machine.

- een FPGA-schakeling aanstuurt vanuit Linux;
- een simpele Linux kernel module schrijft die de FPGA-schakeling kan aansturen.

### Voer de volgende opdrachten tijdens de eerste les uit.

- **3.1** Download de *Monitor Program Tutorial for the ARM Processor*<sup>2</sup>. Je hebt het Monitor Program in week 1 al gebruikt. Voer de stappen beschreven in de volgende delen van de tutorial uit:
  - paragraaf 3.1 tot en met 3.8;
  - hoofdstuk 6.
- **3.2** Schrijf nu zelf een C-programma dat de waarde van een teller die regelmatig opgehoogd wordt weergeeft op de 7-segment displays. Als uitgangspunt kun je het C voorbeeldprogramma *Getting Started* gebruiken. Als je een hardware timer wilt gebruiken (dat is niet verplicht), dan kun je het C voorbeeldprogramma *Interrupt Example* gebruiken.
- **3.3** Later in de opdrachten zullen we de EDS command line gebruiken. Deze zit inbegrepen in het SoC EDS programma van Intel. De betreffende installatiebestanden kun je vinden in het CSC10 Team of zelf downloaden van Intel<sup>3</sup>. Installeer dit programma.

<sup>&</sup>lt;sup>2</sup> https://ftp.intel.com/Public/Pub/fpgaup/pub/Teaching\_Materials/current/ Tutorials/Intel\_FPGA\_Monitor\_Program\_ARM.pdf

<sup>&</sup>lt;sup>3</sup> Windows of Linux.

# Linux

#### Linux booten van sd-kaart

We gaan de HPS nu niet meer bare metal maar met behulp van Linux programmeren.

**3.4** Er is voor dit lab een Linux image opgezet. Voordat we ons eigen HPSsysteem gaan configureren zullen we dit eerst gaan booten en even kijken wat we ermee kunnen. Op de wiki onder *Linux Image Week 3* staan instructies om de linux image zelf te flashen op een micro-sd-kaartje van tenminste 4 GB. <sup>4</sup> Stop een geflasht sd-kaartje in de DE1-SoC. Voordat we het systeem opstarten moeten eerst de MSEL switches onder het bordje worden ingesteld<sup>5</sup> naar 00000, doe dit.

Er zijn meerdere manieren om het systeem te bedienen. De meegeleverde image heeft bij de eerste boot geen framebuffer geconfigureerd, dus we zullen niet een monitor aansluiten op het bord. In eerste instantie zullen we verbindingen maken via een UART-connectie, later zou je via een netwerkverbinding<sup>6</sup> een SSH- of bijv. VNC-connectie kunnen opzetten. Dit is niet het doel van dit lab dus we beperken ons nu tot de UART-verbinding.

**3.5** Zorg ervoor dat je een mini-USB kabel aansluit tussen je computer en de *UART to USB* connector. Open het monitorprogramma PuTTY<sup>7</sup> op 115200

3

<sup>&</sup>lt;sup>4</sup> Mocht je zelf geen kaartje of sd-kaart-lezer hebben dan kun je een voorgeprogrammeerd kaartje ophalen in de docentkamer om te lenen. Ook zijn er een aantal sd-kaart-lezers beschikbaar op uitleenbasis.

<sup>&</sup>lt;sup>5</sup> Met MSEL op 00000 kan U-Boot de FPGA configureren

<sup>&</sup>lt;sup>6</sup> De kernel is gecompileerd met support voor de meeste USB wifi-adapters, naast de optie voor een bedrade verbinding.

<sup>7</sup> https://www.chiark.greenend.org.uk/~sgtatham/putty/

baud naar de juiste COM-poort<sup>8</sup>. We gebruiken PuTTY omdat deze beter om kan gaan met een Linux console dan TeraTerm. Het is hierbij handig om bij de PuTTY instellingen, onder Terminal Keyboard, Linux te selecteren voor de function keys. Tevens is het standaard venstergrootte van PuTTY  $80 \times 24$ , verander dit naar iets groters, bijvoorbeeld  $120 \times 30$ , onder het Window menu. Je kunt deze instellingen opslaan, zodat je ze in het vervolg met één klik kunt laden.

Druk op de rode knop om de DE1-SoC in te schakelen. Je ziet in PuTTY de bootloader (U-Boot) starten en deze zal de Linux kernel opstarten waarna je een scherm zal zien zoals in figuur 1.

Login met student als gebruikersnaam en temppwd als wachtwoord. Je bevind je nu in een zogenoemde bash shell<sup>9</sup> waarin je Linux-commando's kunt uitvoeren. Mocht je geen ervaring met Linux hebben; in bijlage A kun je een lijstje met standaard commando's terugvinden die je in een Linuxomgeving kunt gebruiken.

- **3.6** Via UART zal de terminalgrootte niet automatisch meeveranderen wanneer je de venstergrootte van PuTTY verandert. Dit kan later problemen opleveren, dus het is verstandig de terminal iets groter te maken. De docent heeft hiervoor een kleine bash functie al geïntegreerd. Voer r sz uit en de venstergrootte van de uart terminal zal gelijk worden aan de grootte van PuTTY.
- **3.7** Om de image zo klein mogelijk te houden is alle ongevulde ruimte uit de root-partitie verwijdert. Nu de image op de sd-kaart staat is het handig om deze root-partitie te vergroten van 3 GB naar de beschikbare 16 GB. Dit is

<sup>&</sup>lt;sup>8</sup> Die vind je in Windows in "Apparaatbeheer" onder "Poorten".

<sup>&</sup>lt;sup>9</sup> bash heeft vele mogelijkheden en is niet alleen een command interpreter maar ook een programmeertaal. Zie eventueel https://www.gnu.org/software/bash/manual/bash.pdf.

| Putty                                                                                                    | -                                                              |                          | ×           |
|----------------------------------------------------------------------------------------------------|----------------------------------------------------------------|--------------------------|-------------|
| ///      =<br>/ //                ///    /// //<br>/ // //==//    //    //    // // //<br>/ // //                   // // //<br>/ // A simple, lightweight linux distribution.<br>/_'//                           | 5.9.0-cs<br>  09:28:18<br>  Tue Aug<br>  0 users<br>  ttyS0 on | cl0 Li<br>24 20<br>cscl0 | )<br>)<br>) |
| CCCCCCCCCCCC         SSSSSSSSSSS         CCCCCCCCCCC           CCC::::::CS:::::SSSSSSSSSSSSS         CCC:::::         CCC:::::         CCC:::::         CCC:::::           CC:::::CCCCCCCCC::::CS::::SSSSSSSSSSSS | CCCCCCCC<br>::::::C<br>:::::C<br>CCC::::C<br>CCCCCC            |                          |             |
| C:::::C CCCCCC S::::S C::::C<br>C::::CCCCCCCC:::CSSSSSS S::::S C::::CCCCCC<br>CC::::::CCCCCCCC:::CSSSSSS S::::S CC:::::C<br>CCC::::::CS::::::SSSSSS::::S CCC:::::<br>CCCC:::::CSSSSSSSSSS                         | CCCCCC<br>CCC::::C<br>::::::C<br>::::::C<br>CCCCCCCC           |                          |             |
| cscl0 login:                                                                                                    |                                                                |                          | ~           |

Figuur 1: Het scherm na opstarten van Linux.

een eenmalige actie. Voer de volgende stappen uit en let heel goed op of je het correct hebt ingetypt:

```
# Laat grootte partities zien:
$df -h
# Vergroot root partitie:
$sudo parted /dev/mmcblk0 resizepart 2 100%
# Vergroot filesystem:
```

```
$sudo resize2fs /dev/mmcblk0p2
# Check nieuwe partitie grootte:
```

\$df −h

Nu is de root-partitie groot genoeg gemaakt voor toekomstig werk. Type als laatste sudo reboot now om het Linux-systeem te herstarten.

Als het goed is zijn de 7-segment displays nu aan en knippert led0. Deze led wordt aangestuurd vanuit de hardware en vanuit de software kunnen we alleen led1 t/m led9 aansturen.

Om te zien of de FPGA-hardware bereikbaar is kunnen we het volgende doen: cat /sys/class/fpga\_bridge/br\*/name om de HPS-FPGA bruggen te laten zien en cat /sys/class/fpga\_bridge/br\*/state om te kijken welke actief zijn. Je ziet, als het goed is, de namen van alle vier de bruggen verschijnen.

**3.8** Ga naar de directory CSC10\_Development/test\_pio/ hier is door de docent een klein programma neergezet. Open main.c met bijv. nano -1 main.c<sup>10</sup>.

Op regel 22 wordt /dev/mem geopend. Op regel 29 wordt het fysiek geheugenbereik van de LightWeight AXI-bus gekoppeld aan het virtuele geheugen, en een pointer hiernaar wordt teruggegeven.

De offset naar de registers van de led PIO-module is in deze configuratie 0x10040, deze tellen we op bij het adres van de LW-bus. Vervolgens kunnen we de leds aansturen met registers zoals bij RTS10. De docent heeft voor het gemak de HWREG(x) macro toegevoegd.

Sluit de editor (Ctrl + X voor nano). Compileer de code met bijv. gcc main.c -o main. Voer de code uit met sudo ./main. Druk KEYO in en de leds (led1 t/m led8) zullen binair optellen. Als al deze leds branden,

<sup>&</sup>lt;sup>10</sup> De optie -1 zorgt ervoor dat je de regelnummers in de kantlijn ziet.

dan wordt het programma beëindigd. Je kunt het programma ook eerder afbreken door op Ctrl + C te drukken.

Gefeliciteerd! Je hebt een koppeling tussen de HPS en FPGA gebruikt! Nu is het natuurlijk leerzamer, en noodzakelijk, om zelf een HPS-systeem te configureren en hier je eigen hardware aan toe te voegen. De volgende opdrachten zullen je helpen een HPS-systeem op te zetten.

# **Eigen HPS/Linux systeem opzetten**

#### Stap 1: Configureer systeem in Platform Designer

3.9 Om dadelijk de HPS makkelijk te kunnen configureren in Platform Designer, heeft de docent een standaard preset-bestand gemaakt. Dit bestand beschrijft alvast alle klok- en timings-parameters van het DDR3 geheugen. Download DE1-SoC\_bordje\_CSC10.qprs en plaats het in een locatie waar je het dadelijk terug kunt vinden, bijv. in je FPGA projecten folder.

Open nu Quartus en maak een nieuw project aan voor het DE1-SoC board. In deze opdracht heeft de docent hps\_demo gebruikt. Je kunt een andere naam gebruiken maar zorg ervoor dat je in volgende stappen hps\_demo vervangt met jouw bestandsnaam.

Binnen dit project wordt Platform Designer gebruikt om de HPS te configureren, open Platform Designer. Om bovengenoemde presets toe te voegen ga je naar het menu Tools Options en voeg je het directory toe waar je het \*.qprs bestand hebt opgeslagen door op Add te drukken. Zie figuur 2.

3.10 Zoek naar HPS in de IP Catalog en selecteer "Aria V/Cyclone V Hard Processor System". Druk op Add. Als er een configuratie window opent kun je op Finish drukken. Zorg ervoor dat de preset window aan staat (View Presets) en met hps\_0 geselecteerd, Apply de preset genaamd DE1-SoC bordje CSC10. Nu rest ons om de HPS verder te configureren.

7

|                | Options                                                                                                    | ×  |
|----------------|----------------------------------------------------------------------------------------------------|----|
| Category       | IP Search Path Options                                                                                        |    |
| IP Search Path | IP will be found in the project directory, the Altera<br>installation directories, and in the IP Search Path. |    |
|                | IP Search Path                                                                                                |    |
|                | /home/daniel/fpga_projects/**/*                                                                               |    |
|                | Quartus Global IP Search Path                                                                                 |    |
|                |                                                                                                    |    |
|                | Fini                                                                                                    | sh |

Figuur 2: Ip search path toevoegen binnen Platform Designer

Het configureren van de HPS bestaat grofweg uit twee delen; Het instellen van de bussen en de peripheral pin multiplexer van de HPS. Je kunt ervoor kiezen om een peripheral pin te koppelen aan de FPGA (LoanIO), aan een externe chip (zoals SPI NAND) of te gebruiken als directe IO m.b.v. de interne GPIO-module van de HPS. Voor ons eerste systeem houden we de bussen simpel.

3.11 Dubbelklik op hps\_0 om de HPS te configureren. Configureer de FPGA Interfacestab zoals weergeven in figuur 3. De ingeklapte velden hebben alle features uit staan. De standaard configuratie heeft alle fpga2hps en hps2fpga bruggen aan staan, deze zetten we voor nu uit.

*N.B.* elke instellingswijziging voor de HPS duurt een paar seconden. Wacht dus even na het klikken voordat je verder gaat.

| Platform Designer - unsaved.qsys* (/home/daniel/fpga_projects/hp ×                                |
|---------------------------------------------------------------------------------------------------|
| <u>F</u> ile <u>E</u> dit <u>S</u> ystem <u>G</u> enerate <u>V</u> iew <u>T</u> ools <u>H</u> elp |
| Presets 🛱 Narameters 🛱 🗕 🗗 🗗                                                                      |
| Arria V/Cyclone V Hard Processor System                                                           |
| FPGA Interfaces Peripheral Pins HPS Clocks SDRAM                                                  |
| Y General     AXI Bridges                                                                         |
| FPGA-to-HPS interface width:     Unused        HPS-to-FPGA interface width:     Unused            |
| Lightweight HPS-to-FPGA interface width: 32-bit                                                   |
| FPGA-to-HPS SDRAM Interface                                                                       |
| ▶ Resets                                                                                          |
| ▶ DMA Peripheral Request                                                                          |
| ▼ Interrupts                                                                                      |
| ☑ Enable FPGA-to-HPS Interrupts                                                                   |
| HPS-to-FPGA                                                                                       |
| EMAC ptp interface                                                                                |
|                                                                                                   |
| 1 Error, 4 Warnings Generate HDL Finish                                                           |

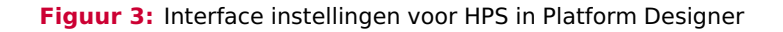

**3.12** De instellingen van de Peripheral Pins-tab is grotendeels ingevuld door onze preset. Er moeten nog wel een aantal GPIO-pinnen gekoppeld worden. Zoek in de DE1-SoC User Manual op welke knop en welke led direct aan de HPS zijn gekoppeld. Koppel deze vervolgens aan de GPIO-module door de betreffende GPIO-knop in de Peripherals Mux Table in te drukken.

**3.13** Sluit de HPS-configuratie en voeg een PIO-module toe aan het systeem. We gaan deze PIO gebruiken om led0 t/m led7 mee aan te sturen. Gebruik de standaard instellingen (8 bits uitgang). Voeg een tweede PIO-module toe met de instellingen van figuur 4. We gaan deze PIO gebruiken om switch0 t/m switch7 mee in te lezen.

| Platform Designer - hps_s                                                          | systeem.qsys (/home/daniel/fp                                                                           | ga_projects/hps_dem ×            |
|------------------------------------------------------------------------------------|----------------------------------------------------------------------------------------------------|----------------------------------|
| <u>F</u> ile <u>E</u> dit <u>S</u> ystem <u>G</u> enera                            | ite ⊻iew <u>T</u> ools <u>H</u> elp                                                                     |                                  |
| 🦄 Parameters 🛛                                                                     |                                                                                                    | - 5 8                            |
| System: hps_systeem Pa                                                             | ath: pio_switches                                                                                       |                                  |
| PIO (Parallel I/O) II                                                              | ntel FPGA IP                                                                                            |                                  |
| altera_avalon_pio                                                                  |                                                                                                    | <u>D</u> etails                  |
| T Danis Cattings                                                                   |                                                                                                    |                                  |
| Width (1-32 bits):                                                                 | 8                                                                                                    |                                  |
| Direction:                                                                         | O Bidir                                                                                                 |                                  |
|                                                                                    | Input                                                                                                   |                                  |
|                                                                                    | ○ InOut                                                                                                 |                                  |
|                                                                                    | Output                                                                                                  |                                  |
| Output Port Reset Value:                                                           | 0x000000000000000                                                                                       |                                  |
| T Output Pagistar                                                                  |                                                                                                    |                                  |
|                                                                                    | setting/clearing                                                                                        |                                  |
|                                                                                    | secting/cleaning                                                                                        |                                  |
| Edge capture registe                                                               | r                                                                                                    |                                  |
| Synchronously captur                                                               | re                                                                                                    |                                  |
| Edge Type:                                                                         | RISING -                                                                                                |                                  |
| 🗹 Enable bit-clearing fo                                                           | r edge capture register                                                                                 |                                  |
| ▼ Interrupt                                                                        |                                                                                                    |                                  |
| 🖌 Generate IRQ                                                                     |                                                                                                    |                                  |
| IRQ Type:                                                                          | EDGE 🔻                                                                                                  |                                  |
| Level: Interrupt CPU whe<br>Edge: Interrupt CPU whe<br>register is logic true. Ava | en any unmasked I/O pin is logic :<br>n any unmasked bit in the edge<br>illable when synchronous captur | true<br>-capture<br>e is enabled |
| Test bench wiring                                                                  |                                                                                                    |                                  |
| 🗌 Hardwire PIO inputs ir                                                           | n test bench                                                                                            |                                  |
| Drive inputs to field.:                                                            |                                                                                                    |                                  |
| 0 Errors, 3 Warnings                                                               |                                                                                                    | Generate HDL Finish              |

Figuur 4: Instellingen van de tweede PIO-module

CSC10

3.14 Koppel de signalen aan elkaar zoals aangegeven in figuur 5. Zorg er ook voor dat de juiste signalen worden geëxporteerd: hps\_io, memory, leds en switches. hps\_io en memory zullen automatisch worden gekoppeld, leds en switches moeten we later koppelen door de gegenereerde code aan te passen.

Ken als laatste de basisadressen toe via System Assign Base Adresses.

| Use | Connections                                                                                                    | Name              | Description                      | Export          | Clock     | Base          |
|-----|----------------------------------------------------------------------------------------------------|-------------------|----------------------------------|-----------------|-----------|---------------|
| ~   | □ clk_0                                                                                                    |                   | Clock Source                     |                 |           |               |
|     | D-                                                                                                    | clk_in            | Clock Input                      | clk             | exported  |               |
|     | Ŷ P                                                                                                    | clk_in_reset      | Reset Input                      | reset           |           |               |
|     |                                                                                                    | clk               | Clock Output                     | Double-click to | clk_0     |               |
|     |                                                                                                    | clk_reset         | Reset Output                     | Double-click to |           |               |
|     |                                                                                                    | 曰삠uhps_0          | Arria V/Cyclone V Hard Proce     |                 |           |               |
|     |                                                                                                    | memory            | Conduit                          | memory          |           |               |
|     |                                                                                                    | hps_io            | Conduit                          | hps_io          |           |               |
|     |                                                                                                    | h2f_reset         | Reset Output                     | Double-click to |           |               |
|     | • · · · · · · · · · · · · · · · · · · ·                                                                                                    | h2f_lw_axi_clock  | Clock Input                      | Double-click to | clk_0     |               |
|     |                                                                                                    | h2f_lw_axi_master | AXI Master                       | Double-click to | [h2f_lw_a |               |
|     |                                                                                                    | f2h_irq0          | Interrupt Receiver               | Double-click to |           | IR            |
|     |                                                                                                    | f2h_irq1          | Interrupt Receiver               | Double-click to |           | IR            |
|     |                                                                                                    | 🖻 pio_leds        | PIO (Parallel I/O) Intel FPGA IP |                 |           |               |
|     | $\bullet \qquad \qquad \qquad \qquad \qquad \qquad \qquad \qquad \qquad \qquad \qquad \qquad \qquad \qquad \qquad \qquad \qquad \qquad \qquad$                                                                                                | clk               | Clock Input                      | Double-click to | clk_0     |               |
|     |                                                                                                    | reset             | Reset Input                      | Double-click to | [clk]     |               |
|     | $    \uparrow \uparrow \rightarrow$                                                                                                    | sl                | Avalon Memory Mapped Slave       | Double-click to | [clk]     | 0x0000_0010   |
|     |                                                                                                    | external_connec   | Conduit                          | leds            |           |               |
|     |                                                                                                    | pio_switches      | PIO (Parallel I/O) Intel FPGA IP |                 |           |               |
|     | •                                                                                                    | clk               | Clock Input                      | Double-click to | clk_0     |               |
|     | $\bullet \rightarrow \rightarrow \rightarrow \rightarrow \rightarrow \rightarrow \rightarrow \rightarrow \rightarrow \rightarrow \rightarrow \rightarrow \rightarrow \rightarrow \rightarrow \rightarrow \rightarrow \rightarrow \rightarrow$ | reset             | Reset Input                      | Double-click to | [clk]     |               |
|     | $\bullet$                                                                                                    | sl                | Avalon Memory Mapped Slave       | Double-click to | [clk]     | = 0x0000_0000 |
|     | 0.0                                                                                                    | external_connec   | Conduit                          | switches        |           |               |
|     | •                                                                                                    | irq               | Interrupt Sender                 | Double-click to | [clk]     |               |
|     |                                                                                                    |                   |                                  |                 |           |               |
|     |                                                                                                    |                   |                                  |                 |           |               |
|     |                                                                                                    |                   |                                  |                 |           |               |
|     |                                                                                                    |                   |                                  |                 |           |               |
|     |                                                                                                    |                   |                                  |                 |           |               |
|     |                                                                                                    |                   |                                  |                 |           |               |
|     |                                                                                                    |                   |                                  |                 |           |               |
|     |                                                                                                    |                   |                                  |                 |           |               |
| -   |                                                                                                    |                   |                                  |                 |           |               |

Figuur 5: Koppelingen IP blocks in platform designer

**3.15** We zijn nu klaar met configureren van ons eerste HPS-systeem. Sla het systeem op met bijvoorbeeld de naam hps\_systeem en klik op Generate HDL. Gebruik de instellingen van figuur 6 en drukop Generate.

CSC10

| Generation                                                                                                    | ×          |
|----------------------------------------------------------------------------------------------------|------------|
| v Susthasis                                                                                                    |            |
| Synthesis                                                                                                    |            |
| Synthesis files are used to compile the system in a Quartus project.                                                                                                    |            |
| Create HDL design files for synthesis: VHDL 💌                                                                                                    |            |
| Create timing and resource estimates for third-party EDA synthesis tools.                                                                                                    |            |
| Create block symbol file (.bsf)                                                                                                    |            |
| * Simulation                                                                                                    |            |
| The simulation model contains generated HDL files for the simulator, and may include simulation                                                                                                    | n-o        |
| Simulation scripts for this component will be generated in a vendor-specific sub-directory in the                                                                                                    | sp         |
| Follow the guidance in the generated simulation scripts about how to structure your design's si<br>use the <i>ip-setup-simulation</i> and <i>ip-make-simscript</i> command-line utilities to compile all of the file<br>the IP in your design. | imu<br>s n |
| Create simulation model: None 💌                                                                                                    |            |
| * Output Directory                                                                                                    |            |
| Path: /home/daniel/fpga_projects/hps_demo/hps_demo                                                                                                    |            |
|                                                                                                    |            |
|                                                                                                    | Þ          |
| Generate Cance                                                                                                    | el –       |

Figuur 6: Instellingen HPS configuratie.

**3.16** Ga terug naar Quartus, klik op Project Add/Remove files from project en voeg het . qip-bestand toe en druk op OK (figuur 7). Vergeet niet de pin-assignments te importeren met het .qsf-bestand <sup>11</sup>.

Maak een nieuw bestand aan en sla deze op als hps\_demo.vhd. Dit wordt ons top-level bestand.

Maak in het VHDL-bestand een nieuwe entity aan genaamd hps\_demo. De PORT()-declaratie mag nu leeg blijven. In de *Architecture* van hps\_demo

<sup>&</sup>lt;sup>11</sup> Kijk in je logboek als je niet meer weet hoe dat moet.

|                                                                                                    | Settings - hps_                                                                                                    | demo                                                              |                                | ×                                                          |
|----------------------------------------------------------------------------------------------------|----------------------------------------------------------------------------------------------------|-------------------------------------------------------------------|--------------------------------|------------------------------------------------------------|
| Category:                                                                                                    |                                                                                                    |                                                                   |                                | Device/Board                                               |
| Category:<br>General<br>Files<br>Libraries<br>I P Settings<br>IP Catalog Search Locations<br>Design Templates<br>Operating Settings and Conditions<br>Voltage<br>Temperature<br>Compilation Process Settings<br>Incremental Compilation<br>EDA Tool Settings<br>Design Entry/Synthesis<br>Simulation<br>Board-Level<br>Compiler Settings<br>VHDL Input<br>Verilog HDL Input<br>Default Parameters<br>Timing Analyzer<br>Assembler<br>Design Assistant<br>Signal Tap Logic Analyzer | Files<br>Select the design files you want to include<br>directory to the project.<br>File name:<br>File Name<br>hps_demo/synthesis/hps_demo.qip | in the project. Click Add All<br>Type<br>IP Variation File (.qip) | to add all design files in the | Device/Board project Add Add All Bemove Up Down Properties |
| Signal Tap Logic Analyzer<br>Logic Analyzer Interface<br>Power Analyzer Settings<br>SSN Analyzer                                                                                                    | The Buy                                                                                                    | y Software OK                                                     | Cancel Apply                   | Help                                                       |

Figuur 7: qip Bestand toevoegen.

plakken we de eerder gekopieerde tekst. Vergeet niet BEGIN te plaatsen tussen de component en de port map van de component.

Kopieer de PORT()-beschrijving van de hps\_systeem component en gebruik deze voor de hps\_demo entity. Verander clk\_clk, reset\_reset\_n, leds\_export en switches\_export naar de betreffende namen uit het geïmporteerde .qsf-bestand.

De port-map van hps\_systeem heeft CONNECTED\_TO\_ voor elk signaal staan. Haal deze weg met zoek en vervang. De gewijzigde signaal namen van de entity moeten nog worden gekoppeld aan de component via de portmap. Doe dit.

Stel het hps\_demo.vhd bestand in als top-level entity.

3.17 Voer de Analysis and Synthesis uit. Dit duurt zo'n 5–15 minuten dus haal even een bakje koffie! Als deze stap klaar is moeten we TCL-scripts uitvoeren om de RAM-instellingen goed toe te passen. Ga naar Tools TCL Scripts. Voer de eerste twee tcl-bestanden uit (parameters en pin assignments), zie figuur 8. Als dit is toegepast zonder fouten kun je het project *Compileren* en nog eens pauze houden.

|                    |                                                    | 14 hps_10_hps_10_emac1_inst_IXD1                                                                                                    |
|--------------------|----------------------------------------------------|----------------------------------------------------------------------------------------------------|
|                    |                                                    | Tcl Scripts                                                                                                    |
|                    |                                                    | Libraries:                                                                                                    |
|                    |                                                    | ✓ ► submodules                                                                                                    |
|                    |                                                    | hps_sdram_p0_parameters.tcl                                                                                                    |
| ISKS               | Con                                                | hps_sdram_p0_pin_assignments.tcl                                                                                                    |
|                    | Task                                               | hps_sdram_p0_pin_map.tcl                                                                                                    |
| •                  | Analysis & Elaboratior                             | Preview:                                                                                                    |
|                    | 🕨 🕨 Partition Merge                                | # (C) 2001-2018 Intel Corporation. All rights reserved.                                                                                                    |
|                    | Netlist Viewers                                    | # Your use of Intel Corporation's design tools, logic functions and other                                                                                        |
|                    | Design Assistant (Post                             | # software and tools, and its AMPP partner logic functions, and any output                                                                                       |
|                    | I/O Assignment Analy                               | # files from any of the foregoing (including device programming or simulation<br># files), and any associated documentation or information are expressly subject |
|                    | Fitter (Place & Route)                             | # to the terms and conditions of the Intel Program License Subscription                                                                                          |
|                    | Accompler (Concrete pro                            | # Agreement. Intel FPGA IP License Agreement. or other applicable                                                                                                |
| -                  | Assembler (Generate pro                            | Run Close Help                                                                                                    |
| •                  | Timing Analysis                                    | 01 hb2_t0_hb2_t0_sdt0_th3t_00                                                                                                    |
| tc⊳                |                                                    |                                                                                                    |
| tcl⊳sour<br>0.076  | ce "/home/daniel/fpga_                             | _projects/hps_demo/hps_demo/synthesis/submodules/hps_sdram_p0_paramete                                                                                           |
| tcl>               | an U/hama/danial/fnga                              | projects (bps. domo. (bps. domo. (suptossis (submodulles (bps. odrom. p0. pip. ossi                                                                              |
| Info (1            | 119006): Selected devic                            | _projects/nps_demo/nps_demo/synthesis/submodules/nps_sdram_p0_pin_assi<br>ce 5CSEMA5F31C6 for design "hps_demo"                                                  |
| Warning            | g (18236): Number of pr                            | rocessors has not been specified which may cause overloading on shared                                                                                           |
| Info (2<br>Info (2 | 20030): Parallel compil<br>21077): Low junction te | Lation is enabled and will use 4 of the 4 processors detected                                                                                                    |
| Info (2            | 21077): High junction t                            | temperature is 85 degrees C                                                                                                    |
| Info (2            | 23030): Evaluation of T                            | <pre>Fcl script /home/daniel/fpga_projects/hps_demo/hps_demo/synthesis/subm</pre>                                                                                |
| 0                  |                                                    |                                                                                                    |

CSC10

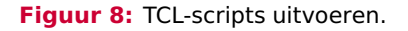

Nu zijn we klaar met het opzetten van het systeem. Het opstartproces van de DE1-SoC is als volgt:

- 1. De SoC zoekt de preloader op de SD-kaart. Deze staat op een vaste plek in de eerste 1 MB.
- De preloader zoekt de FAT boot-partitie en voert het bestand u-boot.img uit. Dit bestand bevat de code voor de U-Boot bootloader<sup>12</sup>.
- 3. U-Boot configureert het FPGA gedeelte met het bestand soc\_system.rbf en start vervolgens Linux. Het geeft hierbij het bestand socfpga.dtb aan de Linux-kernel. Dit is een Device Tree Blob (dtb) en het laat Linux weten hoe dit platform is opgebouwd en waar welke hardware zit<sup>13</sup>.
- 4. Linux start en initialiseert alle hardware om het OS te kunnen uitvoeren.

Tot nu toe hebben we enkel een .sof-bestand vanuit Quartus gekregen. Dat is het bestand dat je in eerdere weken in de FPGA hebt geladen via het Monitorprogramma of Quartus. U-Boot wil een binaire versie van het .sof-bestand dat het zonder problemen direct kan schrijven naar de FPGA. De binaire versie is een .rbfbestand (Raw Binary File). De volgende stappen leggen uit hoe je dit .rbf-bestand kan genereren en hoe je de device tree blob maakt voor de Linux-kernel.

#### Stap 2: Binary van HPS systeem genereren (soc\_system.rbf)

**3.18** Binnen Quartus, ga naar File Convert Programming Files. Gebruik de *exacte* instellingen van figuur 9 en druk op Generate. Het bestand soc\_system.rbf wordt later naar de SD-kaart gekopieerd.

<sup>&</sup>lt;sup>12</sup> https://en.wikipedia.org/wiki/Das\_U-Boot

<sup>&</sup>lt;sup>13</sup> https://en.wikipedia.org/wiki/Device\_tree#Usage\_in\_Linux

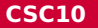

|                                |                                                             | Convert                                               | Programm                                      | ing File - /                           | /home/daniel/                       | fpga_project                       | s/hps_d                     | emo/hps               | _dem                | o - hps  | _demo      | ×               |
|--------------------------------|-------------------------------------------------------------|-------------------------------------------------------|-----------------------------------------------|----------------------------------------|-------------------------------------|------------------------------------|-----------------------------|-----------------------|---------------------|----------|------------|-----------------|
| <u>F</u> ile                   | <u>T</u> ools                                               | <u>W</u> indow                                        |                                               |                                        |                                     |                                    |                             |                       |                     |          | Search alt | tera.co 🤇       |
| Spec<br>You o<br>futur<br>Conv | tify the inp<br>can also in<br>re use.<br><b>version se</b> | out files to c<br>mport input<br>etup files<br>Open ( | onvert and t<br>file informat<br>Conversion S | he type of<br>Ion from o<br>Setup Data | programming fi<br>ther files and sa | le to generate.<br>ave the convers | ion setup                   | p informa<br>Save Con | tion cre<br>version | eated he | ere for    |                 |
| Outp                           | out progra                                                  | amming file                                           |                                               |                                        |                                     |                                    |                             |                       |                     |          |            |                 |
| Pr                             | rogrammi                                                    | ng file type:                                         | Raw Binary                                    | File (.rbf)                            |                                     |                                    |                             |                       |                     |          |            | -               |
|                                | <u>O</u> ptions/E                                           | Boot info                                             | Confi <u>gu</u> ratio                         | on device:                             | EPCE16                              | T                                  | Mode:                       |                       | Passiv              | e Parall | el x16     | -               |
| Fil                            | le <u>n</u> ame:                                            |                                                       | soc_system                                    | n.rbf                                  |                                     |                                    |                             |                       |                     |          |            |                 |
|                                | Advar                                                       | nced                                                  | Remote/ <u>L</u> oo                           | al update:                             | difference file:                    | NONE                               |                             |                       |                     |          |            | -               |
| Input                          | t files to o                                                | convert                                               | Create                                        | CvP files (G                           | enerate soc_sy                      | stem.periph.rbf<br>soc_system_au   | and soc <u></u><br>ito.rpd) | _system.c             | ore.rbf             | F)       |            |                 |
|                                | 1                                                           | File/Data are                                         | a                                             | P                                      | roperties                           | Start Addre                        | ess                         |                       |                     |          | Add H      | e <u>x</u> Data |
|                                | <ul> <li>SOF Da</li> </ul>                                  | ita                                                   |                                               | Page_0                                 | 534                                 |                                    |                             |                       |                     |          | Add So     | of Page         |
|                                | nps                                                         | _demo.sot                                             |                                               | 5CSEMA5                                | F31                                 |                                    |                             |                       |                     |          | Add        | <u>F</u> ile    |
|                                |                                                             |                                                       |                                               |                                        |                                     |                                    |                             |                       |                     |          | Rem        | nove            |
|                                |                                                             |                                                       |                                               |                                        |                                     |                                    |                             |                       |                     |          | U          | Jp              |
|                                |                                                             |                                                       |                                               |                                        |                                     |                                    |                             |                       |                     |          | Do         | wn              |
|                                |                                                             |                                                       |                                               |                                        |                                     |                                    |                             |                       |                     |          | Prop       | erties          |
|                                |                                                             |                                                       |                                               |                                        |                                     |                                    |                             | Gener                 | ate                 | Clo      | se         | Help            |
|                                |                                                             |                                                       |                                               |                                        |                                     |                                    |                             |                       |                     |          |            |                 |

Figuur 9: Raw Binary File genereren voor U-Boot.

#### Stap 3: Device Tree Blob genereren (socfpga.dtb)

**3.19** Download hps\_common\_board\_info.xml en soc\_system\_board\_info.xml<sup>14</sup> en kopieer deze bestanden naar jouw projectmap.

<sup>&</sup>lt;sup>14</sup> Deze bestanden kun je ook vinden het de1\_soc\_GHRD voorbeeld project op de CD-ROM die je kunt downloaden bij TerasIC.

Start de *SoC EDS Command Shell*. Dit is onderdeel van het SoC EDS pakket dat in opdracht 3.3 is geïnstalleerd. Navigeer naar jouw projectmap.

Eerst genereer je het leesbare devicetree bestand socfpfa.dts op basis van jouw .sopcinfo bestand met dit commando:

Open socfpga.dts met een tekstverwerker. We willen het *compatible* veld van onze switches een herkenbare naam geven zodat we later makkelijk een kernel module kunnen koppelen aan de interrupt van ons switches device, zie figuur 10. Doe dit.

| Open 🔻 된 | *socfpga.dts<br>~/fpga_projects/hps_demo                             |
|----------|----------------------------------------------------------------------|
| 109      | gpio-controller;                                                     |
| 110      | }; //end gpio@0x100000010 (pio_leds)                                 |
| 111      |                                                                      |
| 112      | pio_switches: gpio@0x100000000 {                                     |
| 113      | <pre>compatible = "altr,switches";</pre>                             |
| 114      | reg = <0x00000001 0x00000000 0x00000010>;                            |
| 115      | <pre>interrupt-parent = &lt;&amp;hps_0_arm_gic_0&gt;;</pre>          |
| 116      | interrupts = <0 40 1>;                                               |
| 117      | clocks = <&clk_0>;                                                   |
| 118      | altr,gpio-bank-width = <8>; /* embeddedsw.dts.params.altr,gpio-bank- |
|          | Plain Text ▼ Tab Width: 8 ▼ Ln 113, Col 60 ▼ INS                     |

Figuur 10: Label switches definiëren voor kernel module.

Nu genereren we de devicetree-blob met het commando:

dtc -I dts -O dtb --out socfpga.dtb socfpga.dts

Dit commando zou geen foutmelding moeten geven en het bestand socfpga .dtb genereren.

#### Stap 4: Linux booten met het nieuwe systeem

**3.20** Het nieuwe FPGA-bestand soc\_system.rbf en de nieuwe device-tree-blob socfpga.dtb moeten op de boot-partitie van de SD-kaart komen te staan.

Hogeschool Rotterdam

Voordat je de originele bestanden overschrijft is het handige deze eerst een andere naam te geven, zodat je ze later eventueel terug kunt zetten. Dit alles kun je doen door bijvoorbeeld de SD-kaart in je computer te stoppen. Let er hierbij wel op dat Windows 2 van de 3 partities of *schijven* niet kan lezen en je zal vragen om het te formatteren. Doe dit *niet* en klik op Annuleren. De boot-partitie zul je wel kunnen benaderen.

Eventueel kan het ook via Linux op de FPGA. Koppel daarvoor de 1e partitie op de SD-kaart aan /boot/sdcard\_boot met

```
$sudo mount /dev/mmcblk0p1 /boot/sdcard_boot/
$cd /boot/sdcard_boot
```

Geef het originele socfpga.dtb en soc-system.rbf-bestand op de bootpartitie een andere naam zodat je deze later kunt terugzetten. Zie bijlage A. Kopieer nu de gegenereerde soc\_system.rbf en socfpga.dtb bestanden naar de boot-partitie met behulp van een usb-stick. Stop de USB-stick in de DE1-SOC en mount de stick met

```
$cd
$sudo mount /dev/sda1 usb/
```

Onder de map ~/usb kun je nu de USB-stick benaderen.

**3.21** Als de originele bestanden zijn hernoemd en de nieuwe bestanden zijn gekopieerd kun je Linux proberen te starten. Type sudo reboot now en kijk of Linux wil booten.

Mocht Linux niet willen opstarten, dan moeten we de originele socfpga en soc\_system bestanden weer terugzetten en Linux opnieuw opstarten.

Nu kun je op zoek gaan naar de fout.

**3.22** Kopieer het programma van opdracht 3.8 en maak het werkend op ons nieuwe systeem. Let op dat de adressen voor de PIO-modules nu anders zijn.

Je gebruikt nu switch0 in plaats van key0. Zie eventueel de documentatie voor beschikbare registers van de PIO-module.

#### Voer de volgende opdrachten tijdens de tweede les uit.

#### Stap 5: Linux driver schrijven voor ons systeem

3.23 Omdat we ook een IRQ-signaal hebben gekoppeld aan het hps\_demo systeem, kun je een kernel module schrijven die reageert op deze interrupt. Dit moet in een kernel module gedaan worden omdat het onder Linux niet mogelijk is om in user-space een hardware interrupt af te handelen. Bekijk de voorbeeldcode in ~/CSC10\_Development/test\_kernel\_module/csc\_module.c. De voorbeeldcode gaat ervan uit dat het compatible veld van de switches in de device tree is gedefinieerd zoals in figuur 10. Het voorbeeldproject op de SD-kaart bevat een makefile en een csc\_module.c

Gebruik de makefile door make all in te typen om de kernel module te compileren. N.B. voer dit commando nooit uit met sudo rechten.

Als je een waarschuwing krijgt over clock-skew dan komt dit omdat de tijd bij elke reboot zich reset. Sommige bestanden kunnen dus een tijd in de toekomst hebben. Een make clean voor het compileren zal dit oplossen.

Kernel modules kun je inladen met het commando insmod en verwijderen met rmmod:

#Een kernel module (.ko bestand) laden
\$sudo insmod csc\_module.ko
#De geladen kernel modules tonen
\$lsmod
#Een kernel module weghalen
\$sudo rmmod csc\_module

Voer nu het commando uit om de kernel module te laden. Als het goed is, stuurt de kernel module telkens een melding naar het console als je een van de switches SW0 t/m SW3 hoog maakt.

N.B. als na het invoegen van de kernel module niets gebeurt, check dan even of het *compatible*-veld van jouw switches overeenkomt. Zo niet, dan moet je opdrachten 3.19 tot en met 3.21 opnieuw uitvoeren, of je gebruikt onder Linux de commandos fdtdump, fdtget en fdtput om socfpga.dtb op de boot-partitie direct te manipuleren. Voorbeelden gebruik:

```
# mount boot-partitie
$ cd ~
$ sudo mount /dev/mmcblk0p1 mnt/
$ cd mnt/
# hele tree bekijken
$ fdtdump socfpga.dtb | less
# enkele waarde bekijken
$ fdtget socfpga.dtb ↔
$ /sopc\@0/bridge\@0xff200000/gpio\@0x10000000 ↔
$ compatible
# enkele waarde manipuleren, type string
$ sudo fdtput --type s socfpga.dtb ↔
$ /sopc\@0/bridge\@0xff200000/gpio\@0x10000000 ↔
$ compatible knoppen
```

Als alles naar behoren werkt kun je de kernel module weer verwijderen.

- **3.24** Pas nu de kernel module aan zodat ook een melding naar het console wordt verstuurd als je een van de switches SW4 t/m SW7 hoog maakt.
- **3.25** Pas nu de kernel module aan zodat telkens als een switch hoog wordt gemaakt de leds binair optellen. Waarom wordt de teller (bijna) steeds met meer dan één verhoogd?

Linux deelt programma's op tussen kernel-space en user-space. Onze kernel module draait in kernel space en heeft direct toegang tot de hardware en vrijwel alle mogelijke rechten.

User-space programma's draaien niet in de kernel maar maken gebruiken van verschillende interface-lagen die de kernel aanbiedt om indirect met hardware te communiceren. Zo'n user-space programma kan wel nog steeds root rechten hebben.

De gewenste situatie is dat onze kernel module een extra abstractielaag vormt naar de hardware. In ons geval dus een abstractielaag tussen de PIO-modules van ons FPGA-systeem en user-space. Om vanuit user-space programma's gebruikt te kunnen maken van onze kernel module kunnen we onze module registreren als een character-device.

In Linux is alles benaderbaar als bestanden. Dit is je misschien al opgevallen toen we de boot-partitie of usb-stick koppelden aan een map op het bestandssysteeem. Door onze driver een character device aan te laten maken wordt er onder de /dev map een file aangemaakt waar een user-space programma of terminal naar kan schrijven en lezen. De kernel module ziet deze schrijf- en leesacties en kan hierop reageren.

Je zou dus een character device kunnen koppelen aan de leds en switches van je systeem. Met als gevolg dat je leds aan kunt sturen door te schrijven naar deze 'file' en switches uit kunt lezen door te lezen uit deze 'file'. Zie figuur 11. Nadat je onderstaande opdracht (opdracht 3.26) hebben uitgevoerd, kun je bijvoorbeeld met het commando echo de waarde 0xAA naar de leds sturen door naar het bestand /dev/leds\_n\_switches te schrijven. Als je met het commando head de file /dev/leds\_n\_switches uitleest, dan lees je de stand van de switches uit.

De voorbeeldcode die is gegeven voor de kernel module roept onderaan module\_platform\_driver() aan. Dit is een macro die onder water onder andere module\_init() aanroept. Het begin van onze module is de init\_handler() functie. Dit wordt eenmalig uitgevoerd en dit is dus de plek waar we alles instellen en ook het character device zullen registreren.

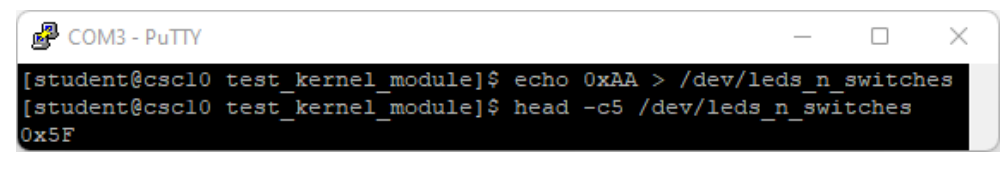

Figuur 11: Resultaat van opdracht 3.26.

**3.26** Deze blog-post laat zien hoe je een character device kunt aanmaken in een kernel module. Gebruik de uitleg en voorbeeldcode van de blogpost om zelf een device te laten registeren met de naam leds\_n\_switches. Vanuit user-space moet je via het device de leds kunnen aansturen als je ernaar toe schrijft en de schakelaarstanden kunnen uitlezen als je er van leest, zie figuur 11.

Er zijn een aantal tips en aandachtspunten:

- De init en exit functies van de kernel module heten in de blog anders dan in de csc\_module.c voorbeeldcode, zet de inhoud van de init en exit functie uit de blog dus in de bestaande functies van de voorbeeldcode.
- In de blog worden twee minor device nummers gebruikt. Jij gebruikt maar één minor device nummer. Het is dus niet nodig om -0 aan de naam toe te voegen.
- Een character device moet, zoals de naam al aangeeft, karakters ontvangen. Met het commando echo, zie figuur 11, wordt bijvoorbeeld de karakterstring "0xAA" naar de character device verstuurd. De device ontvangt deze karakterstring in de functie mychardev\_write. Daar moet deze karakterstring omgezet worden naar een integer zodat deze waarde naar de leds gestuurd kan worden. Je kunt daarbij handig gebruik maken van de functie sscanf<sup>15</sup>.
- Een character device moet, zoals de naam al aangeeft, karakters versturen. Met het commando head -c5, zie figuur 11, worden bijvoorbeeld vijf karakters uit de character device gelezen. De device verstuurd

<sup>&</sup>lt;sup>15</sup> Zie https://www.tutorialspoint.com/c\_standard\_library/c\_function\_sscanf.htm.

deze karakterstring in de functie mychardev\_read. Daar moet dus de integer waarde die vanaf de schakelaars wordt ingelezen (bijvoorbeeld 17) omgezet worden naar een karakterstring die de hexadecimale waarde weergeeft (bijvoorbeeld " $0 \times 11$ "). Je kunt daarbij handig gebruik maken van de functie sprintf<sup>16</sup>.

3.27 In de vorige opdracht heb je karakters naar het character device leds\_n\_switches gestuurd met behulp van het commando echo. Je kunt dit device natuurlijk ook vanuit een C-programma gebruiken (als file) om op een hele eenvoudige manier de leds aan te sturen. Je kunt daarbij gebruik maken van de functies fopen<sup>17</sup>, fclose<sup>18</sup> en fprintf<sup>19</sup> die gedeclareerd zijn in stdio.h.

Schrijf een C-programma dat de waarden 0 t/m 15 naar de leds stuurt en elke waarde 1 seconde laat staan. Maak gebruik van het in opdracht 3.26 gemaakte character device. Om 1 seconde te wachten kun je de functie  $sleep^{20}$  gebruiken, die gedeclareerd is in unistd.h.

**3.28** In opdracht 3.26 heb je karakters van de character driver leds\_n\_switches gelezen met behulp van het commando head. Je kunt dit device natuurlijk ook vanuit een C-programma gebruiken (als file) om op een hele eenvoudige manier de switches uit te lezen. Let op! Deze opdracht is bedoeld om je te leren waarom iets *niet* werkt! Je kunt daarbij gebruik maken van de functies fopen, fclose en fscanf<sup>21</sup> die gedeclareerd zijn in stdio.h.

<sup>&</sup>lt;sup>16</sup> Zie https://www.tutorialspoint.com/c\_standard\_library/c\_function\_sprintf.htm.

<sup>&</sup>lt;sup>17</sup> Zie https://www.tutorialspoint.com/c\_standard\_library/c\_function\_fopen.htm.

<sup>&</sup>lt;sup>18</sup> Zie https://www.tutorialspoint.com/c\_standard\_library/c\_function\_fclose.htm.

<sup>&</sup>lt;sup>19</sup> Zie https://www.tutorialspoint.com/c\_standard\_library/c\_function\_fprintf.htm.

<sup>&</sup>lt;sup>20</sup> Zie https://pubs.opengroup.org/onlinepubs/9699919799/functions/sleep.html.

<sup>&</sup>lt;sup>21</sup> Zie https://www.tutorialspoint.com/c\_standard\_library/c\_function\_fscanf.htm.

Schrijf een C-programma dat gedurende 10 seconden de waarden van de switches elke seconde naar de terminal print. Maak gebruik van het in opdracht 3.26 gemaakte character device. Je ziet dat dit *niet* werkt! De waarde van de switches wordt in eerste instantie wel correct weergegeven, maar als je de switches bedient terwijl het programma draait, dan wordt de weergegeven waarde niet aangepast! Dit komt omdat de stdio-library buffering toepast en bij de eerste de beste fscanf meteen 4096 karakters inleest. De stand van de schakelaars op dat moment wordt dus vele malen ingelezen en in het buffer geplaatst. Als we vervolgens na elke seconde opnieuw een fscanf uitvoeren, dan lezen we steeds (de oude waarde) uit het buffer. Dit zou je op kunnen lossen door het buffer, dat gebruikt wordt om het character device uit te lezen, aan te passen en exact groot genoeg te maken om de switches één keer uit te kunnen lezen. Maar dit lijkt meer op hacken dan op programmeren<sup>22</sup>.

Het is beter om in dit geval de stdio-library niet te gebruiken maar het character device uit te lezen met behulp van de onderliggende system calls. Je kunt daarbij gebruik maken van de functies open<sup>23</sup>, close<sup>24</sup> en read<sup>25</sup>. Pas het C-programma dat gedurende 10 seconden de waarden van de switches elke seconde naar de terminal print nu aan, zodat het gebruik maakt van bovenstaande system calls. Als het goed is, wordt de waarde die wordt weergegeven nu wel aangepast als de schakelaars bediend worden terwijl het programma uitgevoerd wordt.

**3.29** Schrijf nu een C-programma waarin een teller op de leds wordt weergegeven die elke seconde met één wordt verhoogd, zolang SW0 hoog is en SW1 laag

Hogeschool Rotterdam

<sup>&</sup>lt;sup>22</sup> Voor de echte hackers: dit kun je doen m.b.v. de functie setvbuf, zie https://www. tutorialspoint.com/c\_standard\_library/c\_function\_setvbuf.htm.

<sup>&</sup>lt;sup>23</sup> Zie https://pubs.opengroup.org/onlinepubs/9699919799/functions/open.html.

<sup>&</sup>lt;sup>24</sup> Zie https://pubs.opengroup.org/onlinepubs/9699919799/functions/close.html.

<sup>&</sup>lt;sup>25</sup> Zie https://pubs.opengroup.org/onlinepubs/9699919799/functions/read.html.

is. Als SW0 laag is, blijft het programma draaien maar pauzeert de teller tot SW0 weer hoog wordt. Als SW1 hoog is, stopt het programma.

De reden waarom we in eerste instantie een kernel module gebruikten, was om de interrupt van onze PIO-module te kunnen registreren. In sommige situaties is het wenselijk om de interrupt ook door te kunnen geven aan user-space. Om dit voor elkaar te krijgen moeten we aan de kernel module de PID (Process ID) van het user-space programma doorgeven.

De twee stappen zijn:

- Registreer de user-space applicatie bij de kernel module.
- Stuur een signaal naar user-space applicaties in geval van de hardware interrupt.
- 3.30 Het doorgeven van de user-space PID ga je doen met ioctl. Een van de functiepointers die je in opdracht 3.26 bent tegengekomen was unlocked\_ioctl. Deze functie wordt gebruikt wanneer een user-space applicatie de ioctl-functie aanroept. De functie ioctl is een groot beest om te gebruiken<sup>26</sup>, wij zullen het minimaal gebruiken en gaan ervan uit dat slechts één user-space applicatie het signaal wil ontvangen. Als eerste configureren we de kernel module om een PID te kunnen ontvangen en signalen te kunnen versturen; hiervoor moeten een aantal dingen worden aangepast:
  - Maak een globale variabele aan om de user-space taak/applicatie te kunnen bewaren:

```
static struct task_struct *taak = NULL;
```

• De definitie van de unlocked\_ioctl functie is:

<sup>&</sup>lt;sup>26</sup> Zie https://www.kernel.org/doc/html/latest/driver-api/ioctl.html.

```
if (cmd == _IOW('a', 'a', int32_t*)) {
    printk(KERN_INFO "Taak registreren\n");
    //huidige taak die registratie aanvraagt
    taak = get_current();
}
return 0;
```

 Binnen onze hardware interrupt wil je een signaal doorgeven naar de taak die het wil horen. Dit doe je door een siginfo structure te vullen en door te sturen met send\_sig\_info():

```
struct kernel_siginfo info;
//info 0 maken
memset(&info, 0, sizeof(struct kernel_siginfo));
//signaal instellen
info.si_signo = 10; //nummer 10 voor CSC10 :)
info.si_code = SI_QUEUE;
// zie sigqueue in Linux man pages
info.si_int = 1;
 //sturen een 1.
if (taak != NULL) {
    printk(KERN_INFO "Signaal sturen naar ↔
 \hookrightarrow applicatie\n");
    if(send_sig_info(10, &info, taak) < 0) {</pre>
        printk(KERN_INFO "Signaal niet kunnen ↔
 \hookrightarrow sturen\n");
    }
}
```

• Als laatste, wanneer de user-applicatie klaar is geeft hij het bestand vrij. Bij deze *release* file operatie willen we de taak uit de lijst halen.

CSC10

```
struct task_struct *ref_taak = get_current();
printk(KERN_INFO "Device bestand vrijgegeven\n");
//Taak 0 maken
if(ref_taak == taak) {
    taak = NULL;
}
return 0;
```

Nu de kernel kant is geprogrammeerd kunnen we ook kijken naar de userapplicatie kant. Gebruik siginfo\_user.c voor de user kant.

Implementeer met bovenstaande informatie een user-space programma dat bij elke interrupt de corresponderende led aanzet. Dit geldt voor alle acht switches. Dus een interrupt van switch 5 moet alleen led 5 aanzetten. Gebruik voor het schakelen van de leds hetzelfde character device als van opdracht 3.26. Let op dat in het user-space programma niet fopen() is gebruikt, maar open(). Gebruik dus ook de corresponderende write()<sup>27</sup> om naar het character device te schrijven vanuit jouw user-space programma.

# **3.31** Deze opdracht is optioneel en mag ook als (deel van) een eindopdracht gebruikt worden.

Maak nu een nieuw HPS-systeem waarbij de systeemtijd weergegeven wordt op de 7-segment displays. Maak hierbij gebruik van de component die je in week 2 hebt gemaakt om de 7-segment displays aan te sturen. De omzetting van tijd (hh:mm:ss) naar  $BCD^{28}$  mag je in software doen.

Maak gebruik van de hardware timer (periodic timer IP) om elke seconde een interrupt te generen. In een kernel module koppel je die interrupt zodat je in de ISR de systeemtijd kan opvragen en schrijven naar de displays. Laat

<sup>27</sup> https://pubs.opengroup.org/onlinepubs/9699919799/functions/write.html

<sup>&</sup>lt;sup>28</sup> BCD = Binary-Coded Decimal, zie https://en.wikipedia.org/wiki/Binary-coded\_decimal.

elke 10 seconden ook de datum zien op de 7-segment displays, gedurende 1 seconde.

ls - directory listing

cd - change to home

rm file - delete file

doesn't exist

directory file2

# Veelgebruikte Linux-commando's

# Unix/Linux Command Reference

**FOSSwire**.com File Commands System Info date - show the current date and time Ls -al - formatted listing with hidden files cal - show this month's calendar cd dir - change directory to dir uptime - show current uptime w - display who is online pwd - show current directory whoami – who you are logged in as mkdir dir - create a directory dir finger user - display information about user uname -a - show kernel information rm -r dir - delete directory dir cat /proc/cpuinfo - cpu information rm -f file - force remove file cat /proc/meminfo - memory information rm -rf dir - force remove directory dir \* man command - show the manual for command cp file1 file2 - copy file1 to file2 df – show disk usage cp -r dir1 dir2 - copy dir1 to dir2; create dir2 if it du - show directory space usage free - show memory and swap usage mv file1 file2 - rename or move file1 to file2 whereis app - show possible locations of app if file2 is an existing directory, moves file1 into which app - show which app will be run by default Compression In -s file link - create symbolic link link to file tar cf file.tar files - create a tar named touch file - create or update file file.tar containing files cat > file - places standard input into file tar xf file.tar - extract the files from file.tar more file - output the contents of file head file - output the first 10 lines of file tar czf file.tar.gz files - create a tar with Gzip compression tail file - output the last 10 lines of file tar xzf file.tar.gz - extract a tar using Gzip tail -f file - output the contents of file as it tar cjf file.tar.bz2 - create a tar with Bzip2 grows, starting with the last 10 lines compression **Process Management** tar xjf file.tar.bz2 - extract a tar using Bzip2 ps - display your currently active processes gzip file - compresses file and renames it to top - display all running processes file.az kill pid - kill process id pid gzip -d file.gz - decompresses file.gz back to killall proc - kill all processes named proc \* file bg - lists stopped or background jobs; resume a Network stopped job in the background fg - brings the most recent job to foreground ping host - ping host and output results fg n - brings job n to the foreground whois domain - get whois information for domain dig domain - get DNS information for domain **File Permissions** dig -x host - reverse lookup host chmod octal file - change the permissions of file wget file - download file to octal, which can be found separately for user, wget -c file - continue a stopped download group, and world by adding: Installation Install from source: 1 - execute (x) ./configure make chmod 777 - read, write, execute for all make install chmod 755 - rwx for owner, rx for group and world dpkg -i pkg.deb - install a package (Debian) For more options, see man chmod. rpm -Uvh pkg.rpm - install a package (RPM) SSH Shortcuts ssh user@host - connect to host as user Ctrl+C - halts the current command ssh -p port user@host - connect to host on port Ctrl+Z - stops the current command, resume with fg in the foreground or bg in the background ssh-copy-id user@host - add your key to host for Ctrl+D - log out of current session, similar to exit user to enable a keyed or passwordless login Ctrl+W - erases one word in the current line Searching Ctrl+U - erases the whole line grep pattern files - search for pattern in files Ctrl+R – type to bring up a recent command grep -r pattern dir - search recursively for !! - repeats the last command exit – log out of current session command | grep pattern - search for pattern in the

\* use with extreme caution.

4 - read (r)

•

Examples:

port as user

pattern in dir

output of command

locate file - find all instances of file

2 - write (w)

@ O O

## **B** Remote Desktop

CSC10

Mocht je een netwerkverbinding aansluiten op het bord dan is het mogelijk om via het netwerk contact te leggen. Er staat een SSH-server aan op poort 22.

Op de image is ook de desktopomgeving XFCE en de tigervnc-server geïnstalleerd, zie figuur 12. Met de volgende commando's kun je de standaard instelling aanpassen en de server starten. Dit opent een server op poort 5901 met de standaard logingegevens.

```
#Pas desktop en/of resolutie aan
$nano ~/.vnc/config
```

#start vnc server
\$sudo systemctl start vncserver@:1

Mocht je een andere desktop willen gebruiken dan kun je pacman gebruiken om deze te installeren.

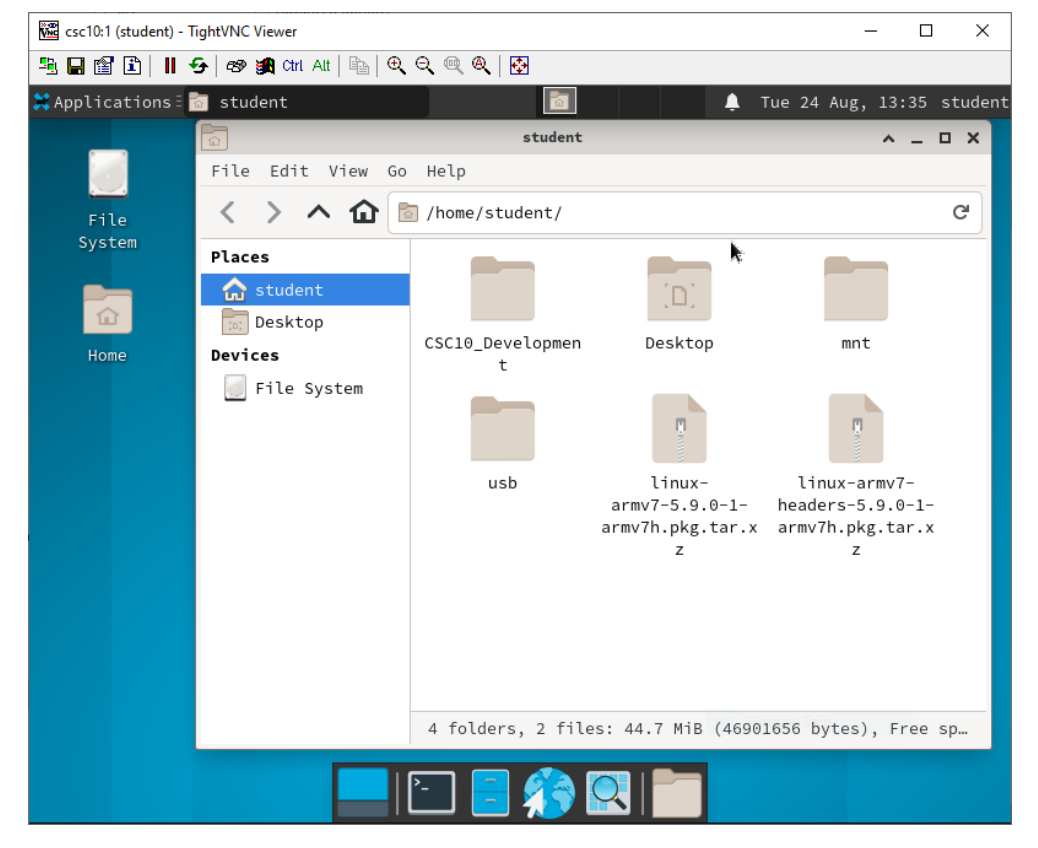

Figuur 12: De XFCE omgeving